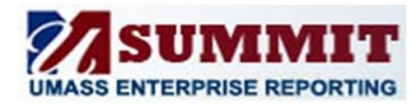

A Quick Reference Guide for HCM: Department Admin Users

#### Overview:

HCM: Confidential is primarily a re-organization of HCM: Department Admin plus some additional content.

The Action Items includes MSAT as well as alerts that were on the report page. This brings items requiring attention to the forefront of the dashboard.

#### What are the differences?

This is the general page layout for HCM: Department Admin

| HCM: Department Admin                                          |                                                                                                    | НС                   | CM:                   | Depa              | artment       | : Admi                             | in ge    | enera            | ally ha           | s 1 page                         | for a rep                  | ort.             |
|----------------------------------------------------------------|----------------------------------------------------------------------------------------------------|----------------------|-----------------------|-------------------|---------------|------------------------------------|----------|------------------|-------------------|----------------------------------|----------------------------|------------------|
| Manager Action Items                                           | ave Accrual                                                                                                    |                      |                       |                   |               |                                    |          |                  |                   |                                  |                            |                  |
| Prompting                                                      | Report Boo                                                                                                    | <b>ly</b> Sho        | wn                    | here              | are           | 1                                  |          |                  |                   |                                  |                            |                  |
| Prompting                                                      | personnel tra                                                                                                    | ansactio             | ons l                 | by                |               |                                    | On       | nev              | / dasł            | iboard, n                        | nultiple                   |                  |
|                                                                | Effective Dat                                                                                                    | te and A             | ctio                  | n Da              | te            |                                    | rep      | oorts            | on a              | page.                            |                            |                  |
| Pay Period End Date                                            |                                                                                                    |                      |                       |                   |               |                                    |          |                  |                   |                                  |                            |                  |
|                                                                | Personnel Transactions - Action Date                                                                                                    |                      |                       |                   |               |                                    |          |                  |                   |                                  |                            |                  |
| Manager                                                        | For Action Dates within the I                                                                                                    | Pay Period Ending or | 2018-02               | -17               |               |                                    |          |                  |                   |                                  |                            |                  |
| Basadias Caus                                                  | □ The second second se | Employee Name        | Effective<br>Sequence | Effective<br>Date | Job Title     | Position<br>Number                 | Action R | lction<br>leason | FTE               | Grade Step Organiza<br>Relations | tion Bi-Weekly<br>hip Rate | Annual<br>Salary |
| Direct Reports                                                 | *                                                                                                    | 1                    | 0                     | 2/5/2018          | Non Employee  | -                                  | ADD C    | Consultant       | 0.00              | - 0 Worker                       | o.00                       | 0.00             |
|                                                                | *                                                                                                    |                      | 0                     | 2/4/2018          | Support Staff |                                    | HIR      | lire             | 1.00              | - 0 Employe                      | e ot                       | ;<br>            |
| HR Dept (All Column Values)                                    | * 1                                                                                                    |                      | 0                     | 2/6/2018          | Non Employee  |                                    | ADD C    | Consultant       | 0.00              | - 0 Worker                       | 0.00                       | 0.00             |
| * =                                                            |                                                                                                    |                      |                       |                   | *Inc          | licates Current .<br>Print - Expor | Job Row  |                  |                   |                                  |                            |                  |
| All Column Values)                                             | Personnel Transactions                                                                                                    | - Effective Date     |                       |                   |               |                                    |          |                  |                   |                                  |                            |                  |
| For Effective Dates within the Pay Period Ending on 2018-02-17 |                                                                                                    |                      |                       | Bi-Weekly         | Annual        |                                    |          |                  |                   |                                  |                            |                  |
| Apply Reset -                                                  | Date         ID         Re           * 2/4/2018         *         *         *         *         *         *         *         *         *         *         *         *         *         *         *         *         *         *         *         *         *         *         *         *         *         *         *         *         *         *         *         *         *         *         *         *         *         *         *         *         *         *         *         *         *         *         *         *         *         *         *         *         *         *         *         *         *         *         *         *         *         *         *         *         *         *         *         *         *         *         *         *         *         *         *         *         *         *         *         *         *         *         *         *         *         *         *         *         *         *         *         *         *         *         *         *         *         *         *         *         *                                                                                                    | cord Employee N      | ame                   | Sequence<br>0     | Number RFL    | Return From                        |          | 1.00 6           | 0 Emplo           | yee Application                  | Rate                       | Salary           |
| Alerts Section                                                 | * 2/5/2018 :                                                                                                    |                      | 1                     | 0                 | - ADD         | Consultant                         |          | 0.00 -           | 0 Contin<br>Worke | gent<br>r Non Emplo              | /ee 0.00                   | 0.00             |
| Links to reports with actionable                               | * 2/5/2018 :                                                                                                    | İ                    |                       | 0                 | - ADD         | Consultant                         |          | 0.00 -           | 0 Contin<br>Worke | gent Non Employ                  | /ee 0.00                   | 0.00             |
| information                                                    | * 2/4/2018                                                                                                    |                      |                       | 0                 | HIR           | Hire                               |          | 1.00 -           | 0 Emplo           | yee Professiona<br>Support Sta   | l<br>iff                   | :                |
|                                                                | * 2/6/2018                                                                                                    |                      |                       | 0                 | - ADD         | Consultant                         |          | 0.00 -           | 0 Contin<br>Worke | gent Non Employ                  | /ee 0.00                   | 0.00             |
| Employees within 25 hours of Maximum                           | * Indicates Current Job Row .<br>Print = Export                                                                                                    |                      |                       |                   |               |                                    |          |                  |                   |                                  |                            |                  |
| Leave Limit based on Last Closed Pay Period                    |                                                                                                    |                      |                       |                   |               |                                    |          |                  |                   |                                  |                            |                  |
| Reports Related Reports                                        | On new                                                                                                    | / dashbo             | bard                  | l, thi            | s conter      | nt                                 |          |                  |                   |                                  |                            |                  |
| Reports                                                        | moves                                                                                                    | to the <i>i</i>      | Acti                  | on Pa             | age witl      | h                                  |          |                  |                   |                                  |                            |                  |
| Action Date by Selected Calendar Date                          | report displayed instead of a link.                                                                                                    |                      |                       |                   |               |                                    |          |                  |                   |                                  |                            |                  |
| Effective Date by Selected Calendar Date                       |                                                                                                    |                      |                       |                   |               |                                    |          |                  |                   |                                  |                            |                  |
|                                                                | On new                                                                                                    | dashbc               | bard                  | , the             | se links      |                                    |          |                  |                   |                                  |                            |                  |
| Data Defeated                                                  | are now                                                                                                    | v above              | the                   | rela              | ted           |                                    |          |                  |                   |                                  |                            |                  |
| The data is as of February 27, 2018                            | reports                                                                                                    | or on th             | ne re                 | epor              | t.            |                                    |          |                  |                   |                                  |                            |                  |

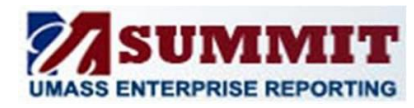

A Quick Reference Guide for HCM: Department Admin Users

This is the general page layout for HCM: Confidential.

| HCM: Confidential<br>Action Items Hiring                                | Paying Managing                                                                                     | HCM: Confidential groups reports under 5 primary<br>themes: Action Items, Hiring, Managing, Paying<br>and Terminating                                                                                                    |  |  |  |  |
|-------------------------------------------------------------------------|----------------------------------------------------------------------------------------------------|----------------------------------------------------------------------------------------------------|--|--|--|--|
| Prompting<br>Prompt                                                     | ate pages are now grouped by function                                                               |                                                                                                    |  |  |  |  |
| Pay Period End Date                                                     | Employee Listing                                                                                    | Dashboard v                                                                                                    |  |  |  |  |
| Manager                                                                 | Employee Name ID Employee Name ID Employee Name ID Robin Number Hire Date Date Active 6/11/2006 6/1 | re         Union         Union         RR Dept         RR Dept Short Dec         Org<br>Relationship         Reg Temp         Employee Classification         Not code         Not Tele         Not Tele         No |  |  |  |  |
| Reporting Group<br>Direct Reports                                       | Employee Roster                                                                                     | Print - Exact                                                                                                    |  |  |  |  |
| HR Dept (All Column Values)                                             | C316320 - UTTS-Information Mangrint Sives<br>Employee                                               | Socr Act. (Adamicar A                                                                                                    |  |  |  |  |
| (All Column Values)                                                     | Person Name ID Empl Position Employee Manager Name Emplié Code Status Active Status                 | Job Tifle         Burliness<br>Tifle         Employee<br>Classification         Ution<br>Code         Workgroup         Grade         Rep         Effective Date         Last Hire Date         End   Add<br>Date         Ter         Hours         Code         Compensation<br>Account         Code         Prod         Doptid         Prod         Dipotid         Prod         Dipotid         Dipotid         Prod         Dipotid         Dipotid         Dipotid         Dipotid <t< th=""></t<>                                  |  |  |  |  |
| Employee Classification<br>(All Column Values)                          | Employee Classification (All Column Values)  Apoly Reset                                            |                                                                                                    |  |  |  |  |
| Report Selector                                                         | Employee Name ID HR Dept ID - Desc Jobcode ID - Des<br>- Prist - Executions                         | or Graké Employee Classification Salary Plan Code—▼ Salary Plan Review Type Desc/ Last Review Rating Review Rating Review Rating Desc. Next Review Date<br>Professional Performance 6(30)2016 3 Meets Standards 7/1/2016                                                                                                    |  |  |  |  |
| Select Managing Content:                                                | Personnel Transaction Report filtered by:   Action Date                                             |                                                                                                    |  |  |  |  |
| Employee Listing  Employee Roster                                       | Report e tions New Prompt                                                                           |                                                                                                    |  |  |  |  |
| Employee Change Report     Expected End Date     Personnel Transactions |                                                                                                    |                                                                                                    |  |  |  |  |
| Performance Ratings Post Docs Visa Management                           | options for all reports                                                                             | Report Sub-No ResultsLinks formenu_related reports                                                                                                    |  |  |  |  |
|                                                                         | Report selection menu                                                                               | SomeFor differentreports mayVersions (selection)not haveof the same basicresults.report for ease of                                                                                                    |  |  |  |  |
|                                                                         | Content can vary by<br>Campus                                                                       | report. use and visibility.                                                                                                    |  |  |  |  |

Action page layout is different

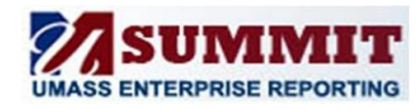

A Quick Reference Guide for HCM: Department Admin Users

### Action Page Layout

| HCM: Confid<br>Action Item                                                                        | lential<br>s<br>ty                                                                                                    | Toggle view:<br>Manager = our direct reports only<br>Department = All your departmen                                                                                                    | ts and staff                                          |
|---------------------------------------------------------------------------------------------------|----------------------------------------------------------------------------------------------------|----------------------------------------------------------------------------------------------------|-------------------------------------------------------|
| The data is as of February 26, 2018                                                               |                                                                                                    | Action Items for /<br>Select Managing/Paying Action Item Wew  Manager O Department                                                                                                    |                                                       |
|                                                                                                   |                                                                                                    | Managing Action Items                                                                                                    |                                                       |
|                                                                                                   | Performance Rating Past Due                                                                                                    |                                                                                                    | Section<br>Headers:                                   |
| Reports of<br>appear if<br>meet the<br>item trigg<br>generally<br>action ne<br>taken wit<br>days. | Person Name ID HR Dept ID - Desc<br>Person Name ID HR Dept ID - Desc<br>Person Name ID - Desc<br>Person Name ID - Desc<br>Person Name ID - Desc | Jobcode ID - Descr     Grade     Employee Classification     Salary Plan Code     Salary Plan Review Type Desc     Last Review To Date Review Rating     Review Rating     Review Rating | Action Item<br>groups<br>match<br>dashboard<br>pages. |
| Confirm S<br>Time                                                                                 | System Approved                                                                                                    | Description         Export           Confirm System Approved Time           Instructions by Campus:         Boston         Dartmouth         Lowell         President's office           Confirm and/or Adjust System Approved Time           If System Approved Time requires an adjustment then         1.5 select the confirm time view below and follow the instructions.           2. Select the confirm time view and and follow the instructions.         2. Select the confirm time view and selections.                                                                                                    |                                                       |

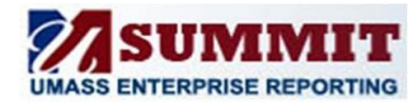

A Quick Reference Guide for HCM: Department Admin Users

#### Where can I find my favorite HCM: Department Admin reports on the new dashboard?

| HCM: Department Admin HCM: Confidentia |         |                                                                                  |              |                   |
|----------------------------------------|---------|----------------------------------------------------------------------------------|--------------|-------------------|
| Page                                   | Section | Report                                                                           | Page         | Report<br>Retired |
| Manager Action Items                   |         | Confirm System Approved Time                                                     | Action Items |                   |
| Leave Accrual                          | Body    | 26 Pay Period Trend                                                              |              | X                 |
| Leave Accrual                          | Body    | Leave Accrual                                                                    | Paying       |                   |
| Leave Accrual                          | Alerts  | Employees using < 1 standard weekly hours of sick time (Rolling Year)            |              | X                 |
| Leave Accrual                          | Alerts  | Employees using < 2 standard weekly hours of<br>vacation (Rolling Year)          |              | X                 |
| Leave Accrual                          | Alerts  | Employees within 25 hours of Maximum Leave Limit based on Last Closed Pay Period | Action Items |                   |
| Leave Accrual                          | Reports | Comp Time Balance                                                                | Paying       |                   |
| Leave Accrual                          | Reports | Leave Accrual - By Person and Department_All Emp<br>Status                       |              | Х                 |
| Employee Roster                        | Body    | Employee Roster (new combined version)                                           | Managing     |                   |
| Employee Roster                        | Reports | Post Docs                                                                        | Managing     |                   |
| Employee Roster                        | Reports | Visa                                                                             | Managing     |                   |
| Personnel<br>Transaction               | Body    | Personnel Transactions - Action Date                                             | Managing     |                   |
| Personnel                              | Body    | Personnel Transactions - Effective Date                                          | Managing     |                   |
| Transaction                            | body    |                                                                                  | Wandbing     |                   |
| Personnel                              | Reports | New Hires - Future Pay Periods (Boston Only)                                     | Hiring       |                   |
| Transaction                            |         |                                                                                  | 0            |                   |
| Personnel                              | Reports | Action Date by Selected Calendar Date                                            | Managing     |                   |
| Transaction                            |         |                                                                                  |              |                   |
| Personnel                              | Reports | Effective Date by Selected Calendar Date                                         | Managing     |                   |
| Transaction                            |         |                                                                                  |              |                   |
| Personnel                              | Reports | Post Docs                                                                        | Managing     |                   |
| Transaction                            |         |                                                                                  |              |                   |
| Encumbrance                            | Body    | Encumbrance Expiration                                                           | Paying       |                   |
| Expiration                             |         |                                                                                  |              |                   |
| Encumbrance                            | Alerts  | Impending Encumbrance Expiration - Expiring in the                               | Action Items |                   |
| Expiration                             |         | Current and Next Pay Periods                                                     |              |                   |
| Encumbrance                            | Reports | Encumbrance Expiration – Selected Dates                                          | Paying       |                   |
| Expiration                             |         |                                                                                  |              |                   |
| Bi-Weekly Ad-Comp                      | Body    | Bi-Weekly Ad-Comp                                                                | Paying       |                   |
| Bi-Weekly Ad-Comp                      | Alerts  | Inactive Employees with Ad Comp for Selected Pay<br>Period                       | Action Items |                   |
| Bi-Weekly Ad-Comp                      | Reports | Ad Comp for Range of Pay Periods                                                 | Paying       |                   |

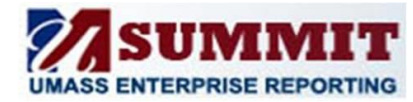

A Quick Reference Guide for HCM: Department Admin Users

| HCM: Department Admin |         |                                                   | HCM: Confidential |         |
|-----------------------|---------|---------------------------------------------------|-------------------|---------|
| Page                  | Section | Report                                            | Page              | Report  |
|                       |         |                                                   |                   | Retired |
| Expected End Date     | Body    | Expected End Date (new combined version includes  | Managing          |         |
|                       |         | Appointment End Date)                             |                   |         |
| Expected End Date     | Alerts  | Expected End Date - Employee Details by Funding - | Action Items      |         |
|                       |         | Impending Expiration                              |                   |         |
| Time and Labor        | Body    | Existing time                                     | Paying            |         |
| Time and Labor        | Body    | All Time (append contingent workers)              | Paying            |         |
| Time and Labor        | Reports | Time and Labor Adjustments -Create Time           |                   | Х       |
|                       |         | Adjustment Document                               |                   |         |
| Time and Labor        | Reports | Time and Labor - Multiple Pay Periods             | Paying            |         |
| Time and Labor        | Reports | TRC History Report for Selected Dates and TRC     | Paying            |         |
| Time and Labor        | Reports | Comp Time Balance                                 | Paying            |         |
| Time and Labor        | Action  | Paid - Time Confirmation Required (Batch approved |                   | Х       |
|                       | Item    | time; Manual method)                              |                   |         |
| Payroll Register      | Body    | Payroll Earnings                                  | Paying            |         |
| Retro Funding         | Body    | Retro funding                                     | Paying            |         |
| Position Management   | Page    | Collection of Position MMGT reports               | Position          |         |
|                       |         |                                                   | Management        |         |

### What's New

| HCM: Confidential |                   |                                                              |  |
|-------------------|-------------------|--------------------------------------------------------------|--|
| Page              | Report            | Description                                                  |  |
| Hiring            | Hires and Rehires | Report of New hires for a selected date range                |  |
|                   |                   | Action code = HIR, ADD and REH for Action, Effective or Last |  |
|                   |                   | Hire Date within selected date range                         |  |
| Terminating       | Terminated and    | Report of Terminations and Retirements for a selected date   |  |
|                   | Retired           | range                                                        |  |
|                   |                   | Action code = RET or TER Action, Effective or Termination    |  |
|                   |                   | within selected date range                                   |  |